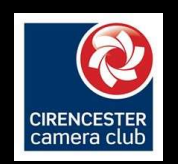

## PIXOROO.COM

Uploading and Naming Competition Images

Rin Simpson - Cirancester Comero Club 1

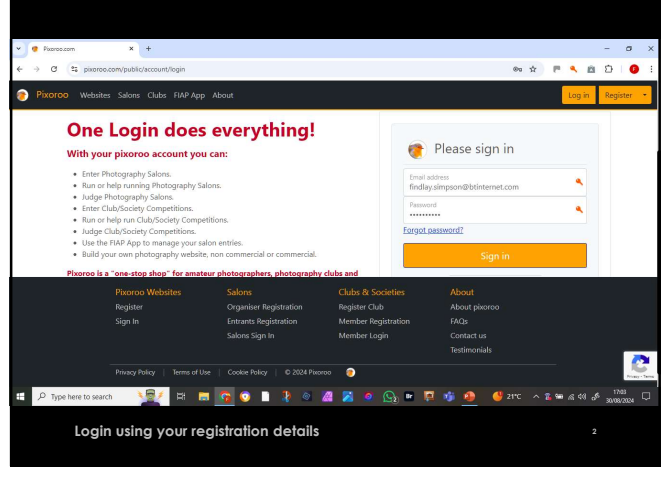

2

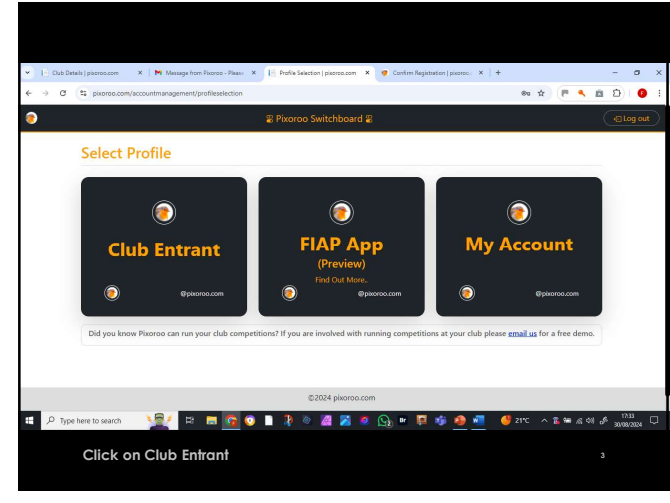

3

1

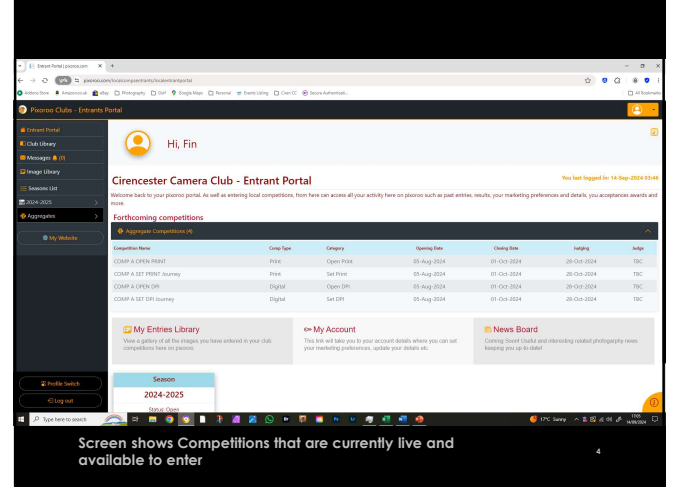

4

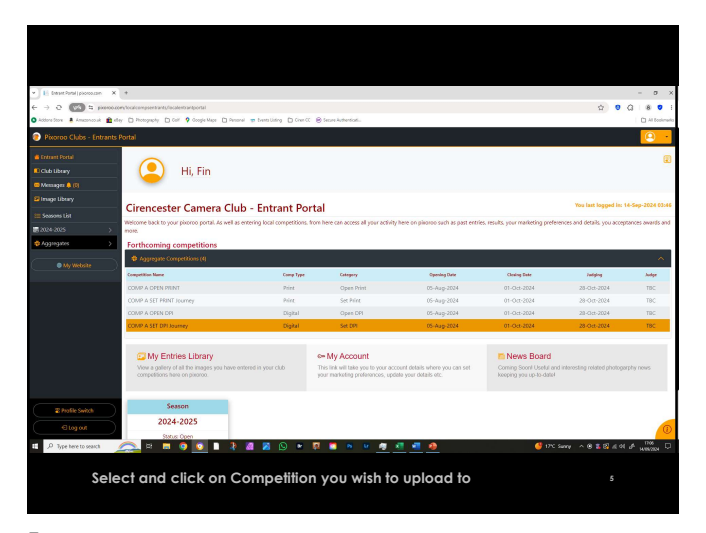

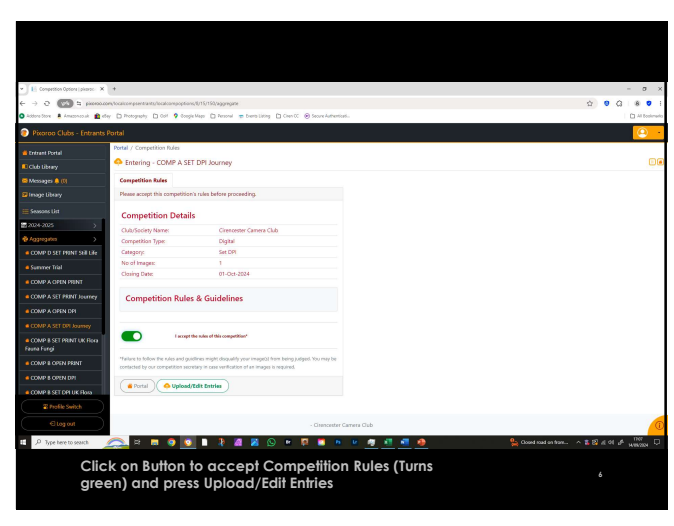

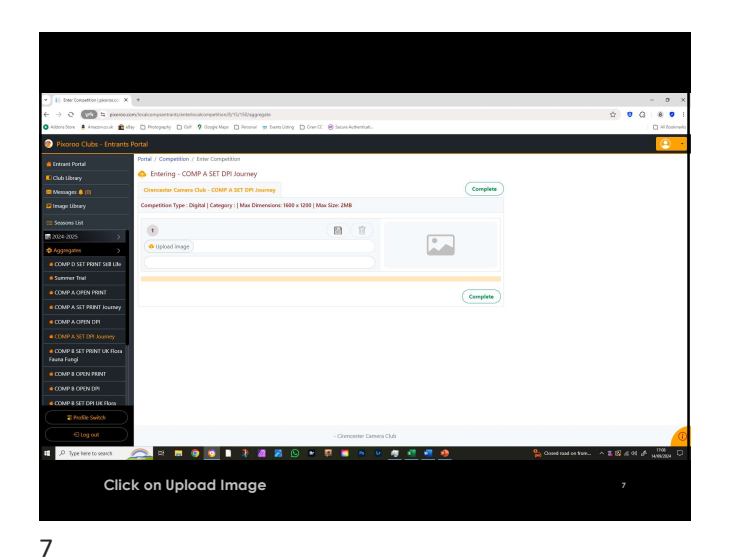

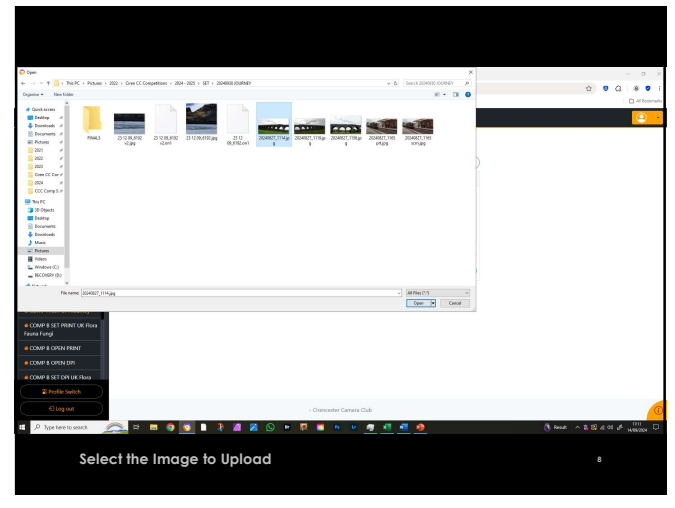

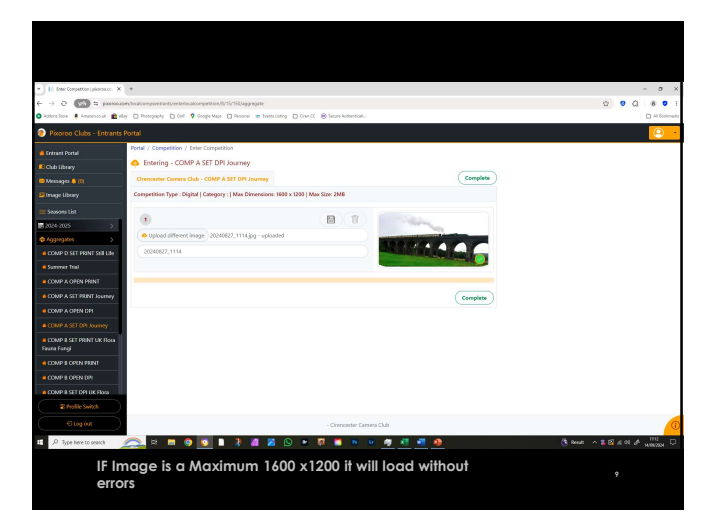

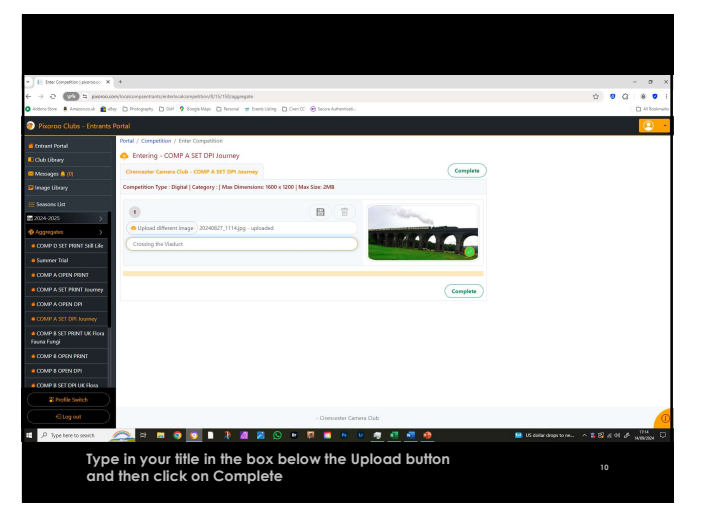

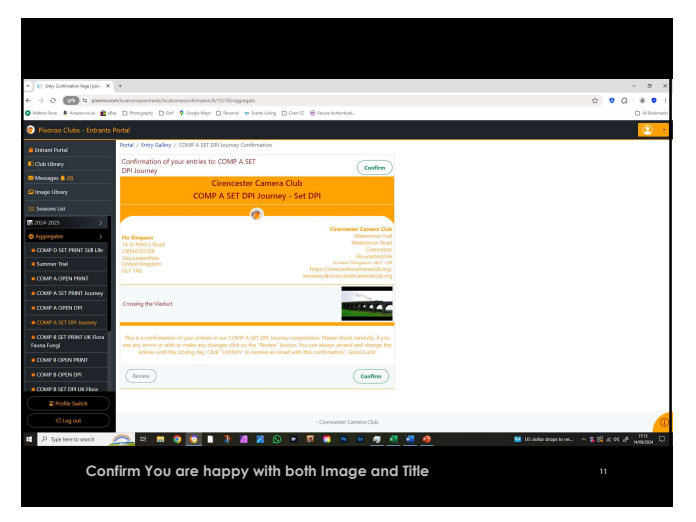

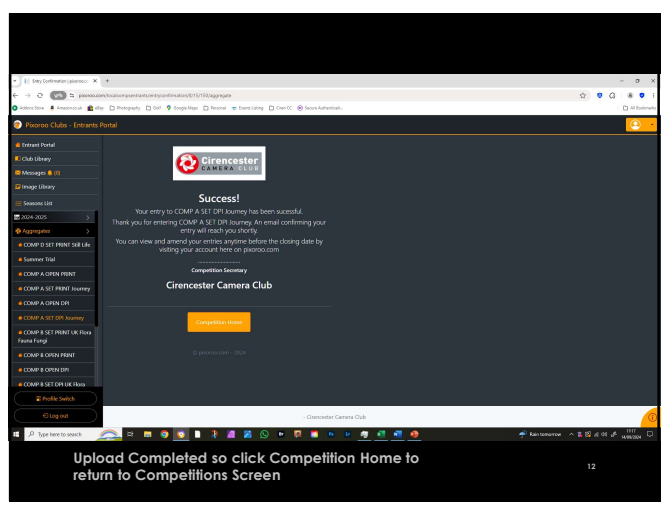

| E Bayerbrack processor X +                                                                                                    |                                                                                                 |                                |                                     |                                                                                                    |                                                   |                                                                                          |                  |  |
|----------------------------------------------------------------------------------------------------|-------------------------------------------------------------------------------------------------|--------------------------------|-------------------------------------|----------------------------------------------------------------------------------------------------|---------------------------------------------------|------------------------------------------------------------------------------------------|------------------|--|
| E -> 2 (KA) & pressent transportation provide                                                                                   |                                                                                                 |                                |                                     |                                                                                                    |                                                   | \$ <b>9</b> (                                                                            | 3 8 0 1          |  |
| 🛇 Addre Store 🛔 Amazmounik 🏛 effer 🗋 Protography 🗋 Gilf 🦻 Google Mape 🗋 Presenti 🙊 Exemplishing 📄 Creen CC 🛞 Secura Antendosis. |                                                                                                 |                                |                                     |                                                                                                    |                                                   |                                                                                          | Al Ecolimario    |  |
| Pixoroo Clubs - Entrants                                                                                                    |                                                                                                 |                                |                                     |                                                                                                    |                                                   |                                                                                          | <u> </u>         |  |
| Contrant Portal                                                                                                    | ~                                                                                               |                                |                                     |                                                                                                    |                                                   |                                                                                          | a                |  |
| Club Library                                                                                                    | ( Hi, Fin                                                                                       |                                |                                     |                                                                                                    |                                                   |                                                                                          |                  |  |
| 🚥 Messages 🌲 (5)                                                                                                    |                                                                                                 |                                |                                     |                                                                                                    |                                                   |                                                                                          |                  |  |
| 2 Image Library                                                                                                    |                                                                                                 |                                |                                     |                                                                                                    |                                                   | New York Descend Son & All                                                               |                  |  |
| 💷 Seasons List                                                                                                    | Cirencester Camera Clu                                                                          | ib - Entrant Po                | rtal                                |                                                                                                    |                                                   | tos tait logged in: Te                                                                   | -549-2024 03:46  |  |
| ■ 2024-2025 >                                                                                                    | Welcome back to your pixoroo portal. As well a<br>more.                                         | s entering local competitions. | from here can access all your activ | ity here on piloroo such as past entries                                                                                  | <ul> <li>results, your marketing prefe</li> </ul> | rences and details, you accept                                                           | ences awards and |  |
| 🔞 Aggingates 💦 🖒                                                                                                    | Forthcoming competitions                                                                        |                                |                                     |                                                                                                    |                                                   |                                                                                          |                  |  |
|                                                                                                    | Approprie Competitions (4)                                                                      |                                |                                     |                                                                                                    |                                                   |                                                                                          | ~                |  |
| My Website                                                                                                    | Competition Name                                                                                | Comp Type                      | Category                            | Opening Date                                                                                                    | Clealing State                                    | Judging                                                                                  | Andre            |  |
|                                                                                                    | COMP & OPEN PEINT                                                                               | Print                          | Open Print                          | 05-Aug-2024                                                                                                    | 01-Oct-2024                                       | 28-Oct-2024                                                                              | TDC              |  |
|                                                                                                    | COMP A SET PRINT Journey                                                                        | Print                          | Set Print                           | 05-Aug-2024                                                                                                    | 01-Oct-2024                                       | 28-Oct-2024                                                                              | TBC              |  |
|                                                                                                    | COMP & OPEN DPI                                                                                 | Digital                        | Open DPI                            | 05-Aug-2024                                                                                                    | 01-Oct-2024                                       | 28-Cict-2024                                                                             | TBC              |  |
|                                                                                                    | COMP A SET DPLIcumey                                                                            | Digital                        | Set DPI                             | 05-Aug-2024                                                                                                    | 01-Oct-2024                                       | 28-Oct-2024                                                                              | TBC              |  |
|                                                                                                    |                                                                                                 |                                |                                     |                                                                                                    |                                                   |                                                                                          | _                |  |
|                                                                                                    | 🖂 My Entries Library                                                                            |                                | S= My Account ■ News                |                                                                                                    |                                                   | Board                                                                                    |                  |  |
|                                                                                                    | View a gallery of all the images you have entered in your club<br>competitions have on pixoroo. |                                |                                     | This link will take you to your account details where you can set<br>your marketing proferences, update your details etc. |                                                   | Corning SoonI Useful and interesting related photogarphy news<br>keeping you up-to-date! |                  |  |
|                                                                                                    |                                                                                                 |                                |                                     |                                                                                                    |                                                   |                                                                                          |                  |  |
|                                                                                                    | Season                                                                                          |                                |                                     |                                                                                                    |                                                   |                                                                                          |                  |  |
| E Profile Switch                                                                                                    | 2024-2025                                                                                       |                                |                                     |                                                                                                    |                                                   |                                                                                          |                  |  |
| ( Etogori                                                                                                    | Status Comp                                                                                     |                                |                                     |                                                                                                    |                                                   |                                                                                          |                  |  |
| E .P Type here to search                                                                                                    | 杰 e 🖩 🌖 🚺 🕽 🤅                                                                                   | 📓 📓 🕒 💌                        | 🔯 📫 🕷 🦉                             | 4 4 4                                                                                                    | ا 🎱                                               | 77C Sunny 🔷 🏅 🔯 л 🕫                                                                      | A 1705           |  |
|                                                                                                    |                                                                                                 |                                |                                     |                                                                                                    |                                                   |                                                                                          |                  |  |
| You can now upload another image into a different                                                                               |                                                                                                 |                                |                                     |                                                                                                    |                                                   | 13                                                                                       |                  |  |
| Con                                                                                                    | Competition by following the same steps.                                                        |                                |                                     |                                                                                                    |                                                   |                                                                                          |                  |  |
|                                                                                                    |                                                                                                 |                                |                                     |                                                                                                    |                                                   |                                                                                          |                  |  |
|                                                                                                    |                                                                                                 |                                |                                     |                                                                                                    |                                                   |                                                                                          |                  |  |

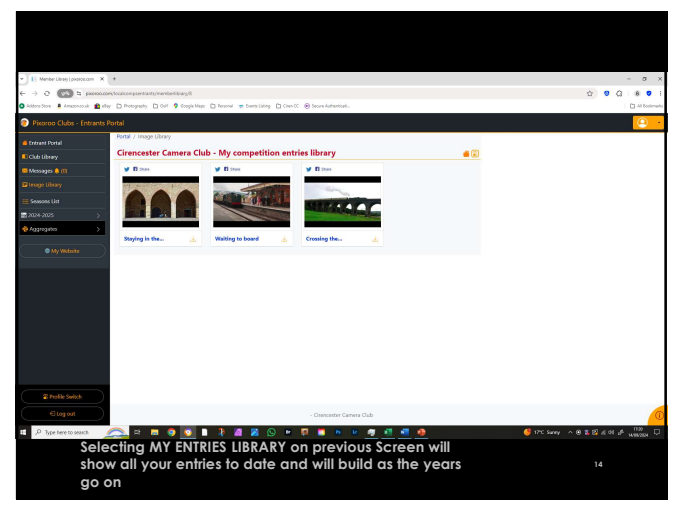

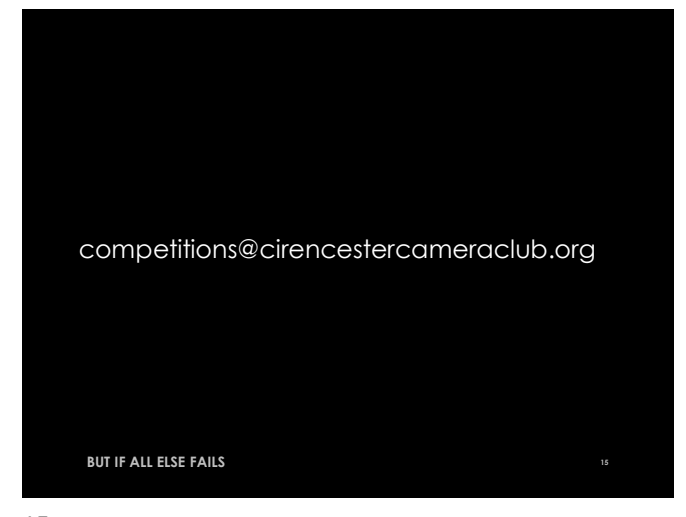